# PRIMEIRA ETAPA - REQUERIMENTO

1 – O registro deverá ser requerido no site da Secretaria de Trabalho do Ministério da Economia. O link para acesso ao site é <u>http://sirpweb.mte.gov.br/sirpweb/principal.seam</u>.

| Secretaria do Trabalho<br>Ministério da Economia |                                                                      |                                     | PÁTRIA AMADA<br>BRASIL          |
|--------------------------------------------------|----------------------------------------------------------------------|-------------------------------------|---------------------------------|
|                                                  | Secretaria de Trabalho<br>Sistema de Registro Profissional - SIRPWEB |                                     | A A+                            |
|                                                  | Colicitor Devictro Duoficcional                                      |                                     | Quinta-Feira, / de maio de 2020 |
| Solicitações                                     | Solicitar Registro Profissional                                      |                                     |                                 |
| Registro Profissional                            |                                                                      |                                     |                                 |
| Registro de Contratante                          |                                                                      |                                     |                                 |
| Prorrogação de Registro<br>de Provisionado       |                                                                      |                                     |                                 |
| Renovação de Registro<br>de Contratante          |                                                                      | GIRDWER                             |                                 |
| Apresentação de<br>Diploma                       |                                                                      | DIMPULED                            |                                 |
| Apresentação de<br>Publicação                    |                                                                      | Sistema de<br>Registro Profissional |                                 |
| Recuperar Número da<br>Solicitação               |                                                                      | Secretaria de Trabalho - STRAB      |                                 |
| Consultas                                        |                                                                      |                                     |                                 |
| Situação do Registro<br>Profissional             |                                                                      | CPF:* Buscar                        |                                 |
| Situação do Registro de<br>Contratante           |                                                                      |                                     |                                 |
| Acompanhar Solicitação                           |                                                                      | Confirmar                           |                                 |
| Registro Profissional                            |                                                                      |                                     |                                 |
| Registro de Contratante                          |                                                                      |                                     |                                 |
| Reimprimir                                       |                                                                      |                                     |                                 |
| Requerimento da                                  |                                                                      |                                     |                                 |
| Solicitação                                      |                                                                      |                                     |                                 |

#### 2- Na coluna à esquerda do site, selecione a aba "Registro Profissional".

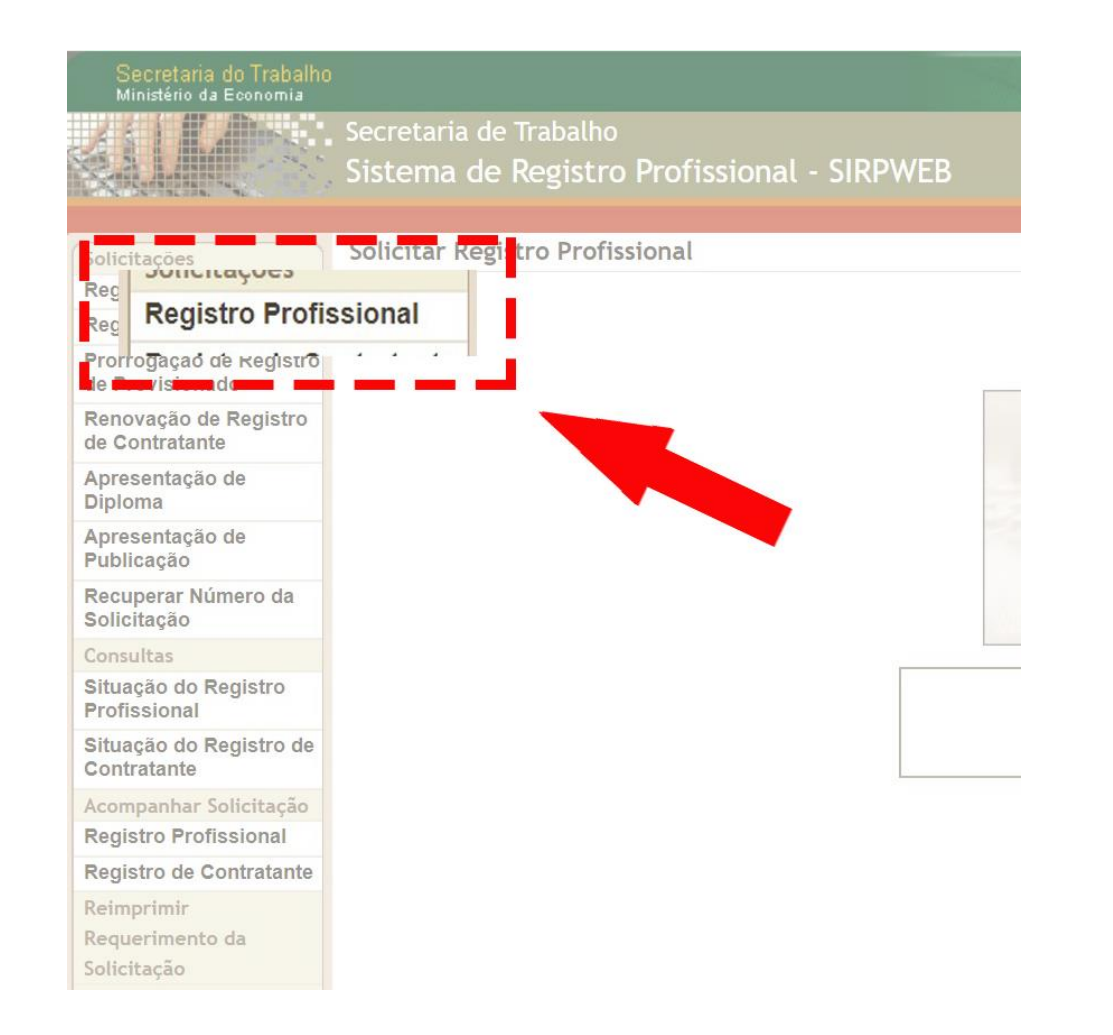

3- Insira o CPF no campo indicado.

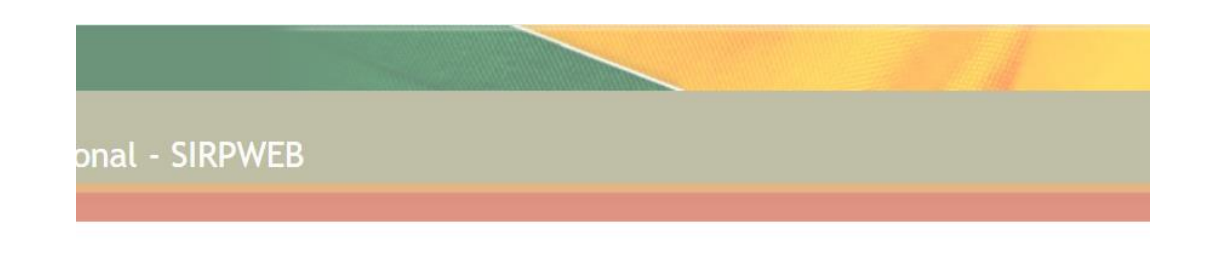

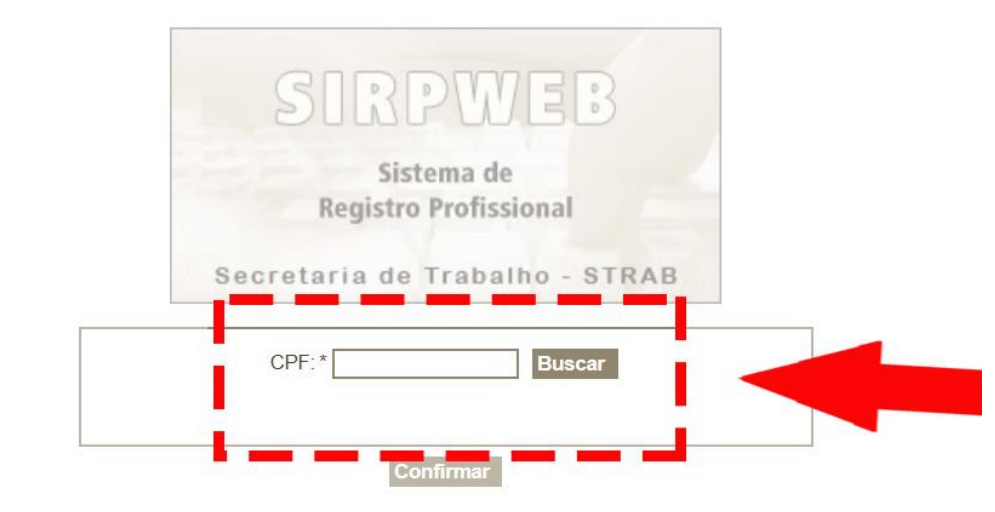

4- No tipo de solicitação, escolha "Registro Profissional" e adicione os dados indicados.

| Detalhes                                                                |  |
|-------------------------------------------------------------------------|--|
| Tipo da Solicitação:* 💿 Registro Profissional 💿 Registro de Contratante |  |
| CPF.*                                                                   |  |
| Nome:*                                                                  |  |
| Nome da Mãe:*                                                           |  |
| Data de Nascimento:*                                                    |  |
| Adhxxs 🖸                                                                |  |
| Pesquisar Limpar                                                        |  |

5- Selecione a aba "Dados Pessoais". Preencha com seus dados os campos com um asterisco (\*).

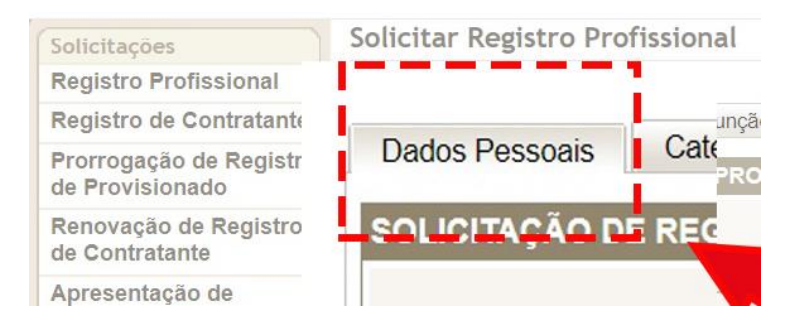

#### Solicitar Registro Profissional

Voltar 🏚 Página Inicial 🖬 Portal Trabalho

| Dados Pessoais Categoria   Função                                           |                                                                            |
|-----------------------------------------------------------------------------|----------------------------------------------------------------------------|
| SOLICITAÇÃO DE REGISTRO PROFISSIONAL                                        |                                                                            |
|                                                                             |                                                                            |
| Dados Pessoais                                                              |                                                                            |
| CPF:                                                                        |                                                                            |
| Nome:                                                                       | (dados recuperados da base da Receita Federal)                             |
| Mãe:                                                                        | (dados recuperados da base da Receita Federal)                             |
| Pai:                                                                        |                                                                            |
| Sexo: (dados recuperados da base da Receita Fe                              | ederal) Data de Nascimento: (dados recuperados da base da Receita Federal) |
| Nacionalidade:* Brasileiro(a)                                               | Cor / Raça:*                                                               |
| Documento de Identificação:* Carteira de Identidade ▼ Nr. Documento de Iden | ntificação:*                                                               |
| Órgão Expedidor:* Secretaria de Segurança Pública                           | UF:* SP ▼ Data de Expedição:                                               |
| PIS:                                                                        |                                                                            |
| CTPS: Série: UF/CTPS: Select                                                | ione 🔻                                                                     |
| Dados de Localização                                                        |                                                                            |
| CEP:*                                                                       | Logradouro:*                                                               |
| Bairro.*                                                                    | Complemento: Número*:                                                      |
| UF/Município:* ▼                                                            |                                                                            |
| Endereço Completo:*                                                         | E-mail:                                                                    |
| Telefone:*                                                                  | Celular:                                                                   |

Prosseguir

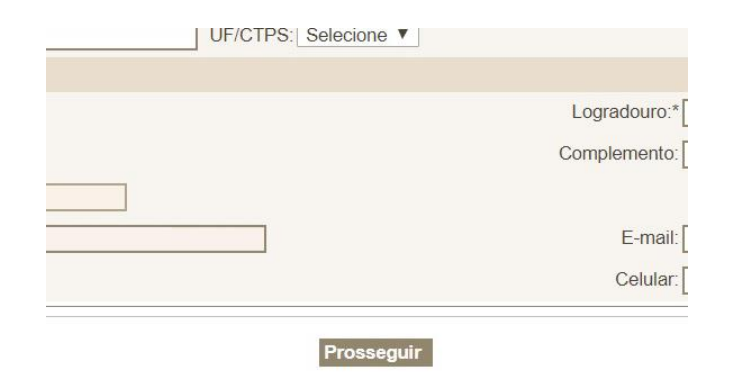

6- Após o preenchimento dos dados, pressione "prosseguir" no final da página.

| Nacionalidade:*              | Estrangeiro(a) ▼                                                                                               |                            |
|------------------------------|----------------------------------------------------------------------------------------------------|----------------------------|
| Documento de Identificação:* | Selecione 🔻                                                                                                    | Nr. Documento de Identific |
| Órgão Expedidor:*            | Selecione<br>Carteira de Identidade                                                                            | -<br>                      |
| PIS:                         | Carteira de Identidade de Estrangeiro<br>Carteira de Identidade Militar<br>Carteira de Identificação funcional |                            |
| Dados de Localização         | Carteira Nacional de Habilitação<br>Carteira profissional emitida por Conselho                                 | UF/CTPS: Selecione         |
| CEP:*                        | Passaporte brasileiro                                                                                          |                            |
| Bairro:*                     |                                                                                                    |                            |

7 – Em caso de jornalista estrangeiro, é necessário apresentar a carteira de identidade específica.

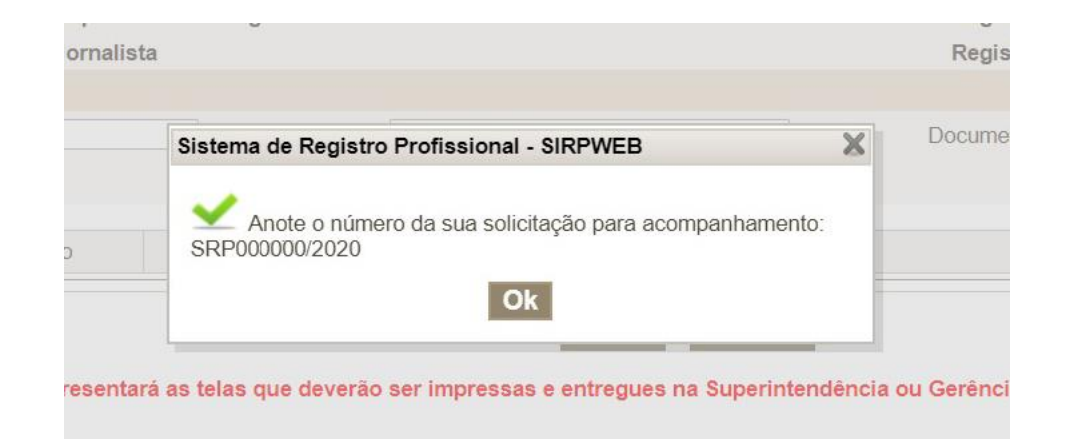

8 – Após o preenchimento dos dados pessoais, o sistema vai gerar um número de acompanhamento (protocolo). Anote as letras e os números correspondentes.

9- Selecione a barra categoria/função.

| Dados Pessoais | Categoria   Função     |   |      |
|----------------|------------------------|---|------|
| SOLICITAÇÃO DI | E REGISTRO PROFISSIONA |   |      |
|                |                        |   |      |
|                |                        |   |      |
| Dados Pessoais |                        |   |      |
| Dados Pessoais | CPF:                   | ] |      |
| Dados Pessoais | CPF:                   | ] |      |
| Dados Pessoais | CPF:<br>Nome:<br>Mãe:  | ] | <br> |

### 10- Em "Dados de registro", na lacuna categoria, escolha "Jornalista".

| C-N-M-ST-S                                 | Solicitar Registro Prof                | issional                                        |                                                |                                      | Voltar 🏫 Página Inicial 🗔 Portal Tra                  |
|--------------------------------------------|----------------------------------------|-------------------------------------------------|------------------------------------------------|--------------------------------------|-------------------------------------------------------|
| Solicitações                               | solicital hegistro i i o               | issionat                                        |                                                |                                      |                                                       |
| Registro Profissional                      | 1                                      |                                                 |                                                |                                      |                                                       |
| Registro de Contratante                    | Dados Pessoais Cate                    | goria   Função                                  |                                                |                                      |                                                       |
| Prorrogação de Registro<br>de Provisionado | SOLICITAÇÃO DE REG                     | ISTRO PROFISSIONAL                              |                                                |                                      |                                                       |
| tenovação de Registro<br>le Contratante    | Registros Profissionais F              | xistentes                                       |                                                |                                      | NÚMERO DA SOLICITAÇÃO: SRP000000/20                   |
| presentação de<br>Diploma                  | Radialista                             | Auxiliar de ilumina                             | dor                                            | Registro:                            |                                                       |
| vpresentação de<br>⁰ublicação              | Radialista<br>Radialista               | Radialista profissio<br>Assistente de proc      | onal<br>Iução                                  | Registro:<br>Registro:               |                                                       |
| Recuperar Número da<br>Solicitação         | Jornalista<br>Jornalista               | Repórter cinemato<br>Jornalista                 | gráfico                                        | Registro:<br>Registro:               |                                                       |
| onsultas                                   | Dados do Registro                      |                                                 |                                                |                                      |                                                       |
| ituação do Registro<br>rofissional         | Categoria:* Selecione<br>Selecione     | •                                               | Função:* Selecione                             | <ul> <li>Documento de Cap</li> </ul> | acitação:* Selecione                                  |
| ituação do Registro de<br>contratante      | Agenciador<br>Arquivista               | de propaganda                                   | Desumente de Canacitação / Hab                 | ilitação                             | Instituição / Empreso                                 |
| companhar Solicitação                      | Atuário                                |                                                 | Documento de Capacitação / Hac                 | illaçau                              | Instituição / Empresa                                 |
| egistro Profissional                       | Diretor de e<br>Diretor de e           | mpresa jornalística<br>empresa não jornalística | Anterior Transn                                | nitir                                |                                                       |
| egistro de Contratante                     | Guardador                              | e lavador de veículos                           |                                                |                                      |                                                       |
| eimprimir                                  | Ao clicar en Jornalista<br>Provisionad | telas                                           | que deverão ser impressas e entregues na Super | intendência ou Gerência Regional     | l do Trabalho, responsável pela análise da solicitaçã |
| equerimento da                             | Publicitário                           | 0                                               |                                                |                                      |                                                       |
| olicitação                                 | Radialista                             |                                                 |                                                |                                      |                                                       |
| npressões                                  | Secretário e                           | ecutivo                                         |                                                |                                      |                                                       |
| mitir Cartão de<br>egistro Profissional    | Técnico de<br>Técnico de               | arquivo<br>seguranca do trabalho                |                                                |                                      |                                                       |
| mitir Cartão de<br>legistro de Contratante | Técnico em<br>Técnico em               | espetáculo de diversão<br>secretariado          |                                                |                                      |                                                       |
| alidar Cartão                              |                                        |                                                 |                                                |                                      |                                                       |
|                                            |                                        |                                                 |                                                |                                      |                                                       |

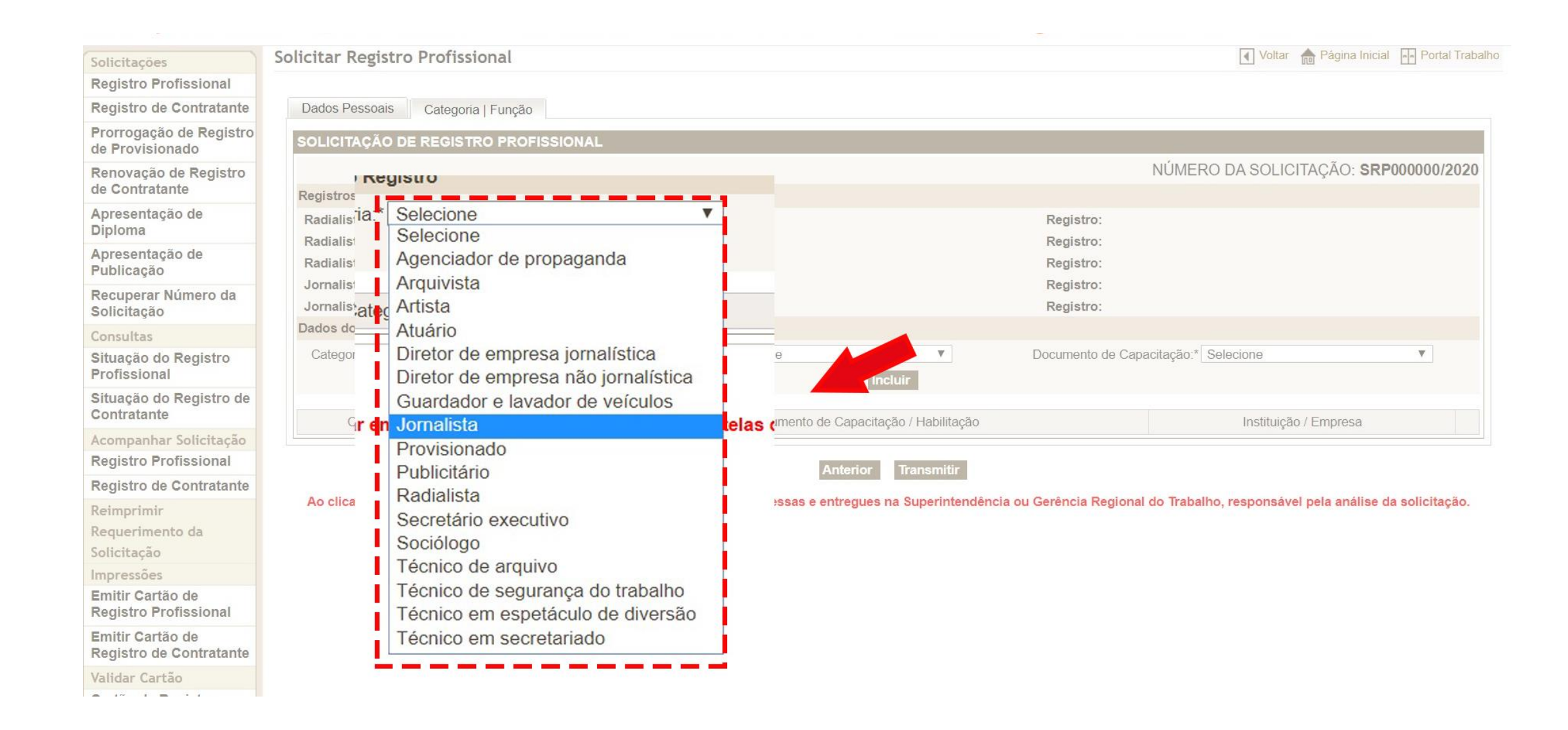

#### 11- Na lacuna "Função", selecione a função desejada.

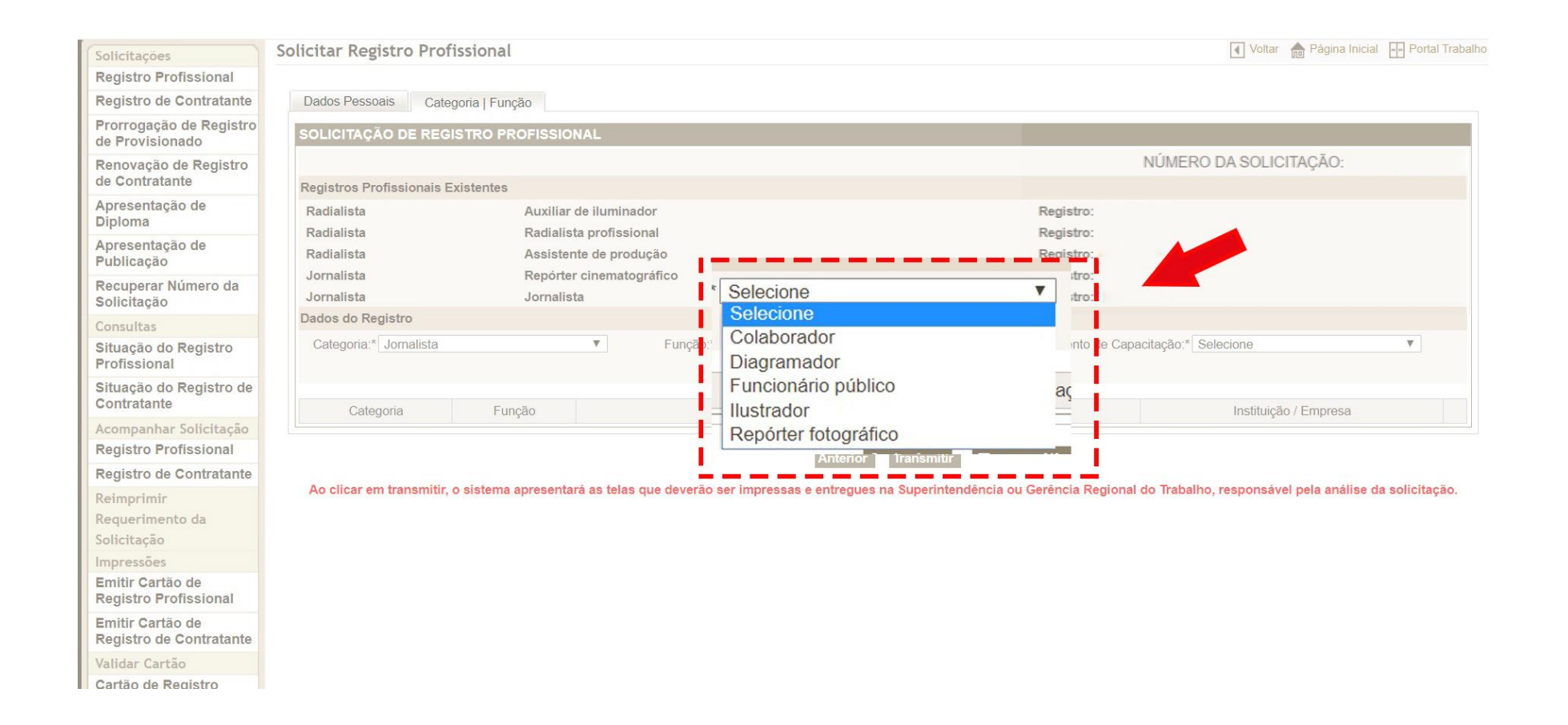

12 – Para a função "Colaborador", é necessária a apresentação de declaração da empresa jornalística à qual o profissional está vinculado, juntamente com o número do CNPJ da empresa.

| Dados do Registro | Função:* Colaborador | Documento de Canacitação:* Selecione                                          |
|-------------------|----------------------|-------------------------------------------------------------------------------|
| CNPJ da Empresa:* | Empresa:             | Selecione<br>Declaração de empresa jornalística, art. 6º do dec. nº 83.284/79 |
|                   | Incluir              | I                                                                             |

13 – Para a função "Funcionário público", é necessária a apresentação do ato de nomeação ou de documento que comprove a contratação do jornalista.

| Dados do Registro      |   |                      |             |                 |                                                             |                                                                                                    |
|------------------------|---|----------------------|-------------|-----------------|-------------------------------------------------------------|----------------------------------------------------------------------------------------------------|
| Categoria:* Jornalista | • | Função:* Funcionário | público     | T               | Documento de Capacitação:* Selecione                        | V                                                                                                    |
|                        |   |                      | Selecione   |                 |                                                             |                                                                                                    |
|                        |   |                      | Ato de nome | eação ou contra | itação para cargo ou emprego de acordo com o art. 7º do dec | . nº 83.284/79.                                                                                                 |
|                        |   |                      |             |                 |                                                             | Contraction of the second second second second second second second second second second second second second s |

### 14- Clique em "Incluir".

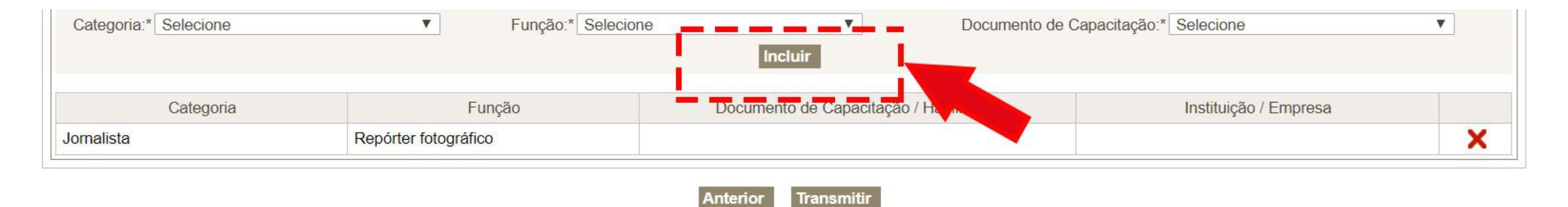

Ao clicar em transmitir, o sistema apresentará as telas que deverão ser impressas e entregues na Superintendência ou Gerência Regional do Trabalho, responsável pela análise da solicitação.

### 15 – Clique em Transmitir.

| Categoria:* Selecione | ▼ Função:* Selecior  | Documento de Ca                        | pacitação:* Selecione | ¥ |
|-----------------------|----------------------|----------------------------------------|-----------------------|---|
|                       |                      | Incluir                                |                       |   |
| Categoria             | Função               | Documento de Capacitação / Habilitação | Instituição / Empresa |   |
| Jornalista            | Repórter fotográfico |                                        |                       | X |

Ao clicar em transmitir, o sistema apresentará as telas que deverão ser impressas e entregues na Superintendencia ou Gerência Regional do Trabalho, responsável pela análise da solicitação.

16 – O sistema exibirá mais uma vez o número da solicitação, além de avisar sobre a data-limite para a apresentação da documentação necessária.

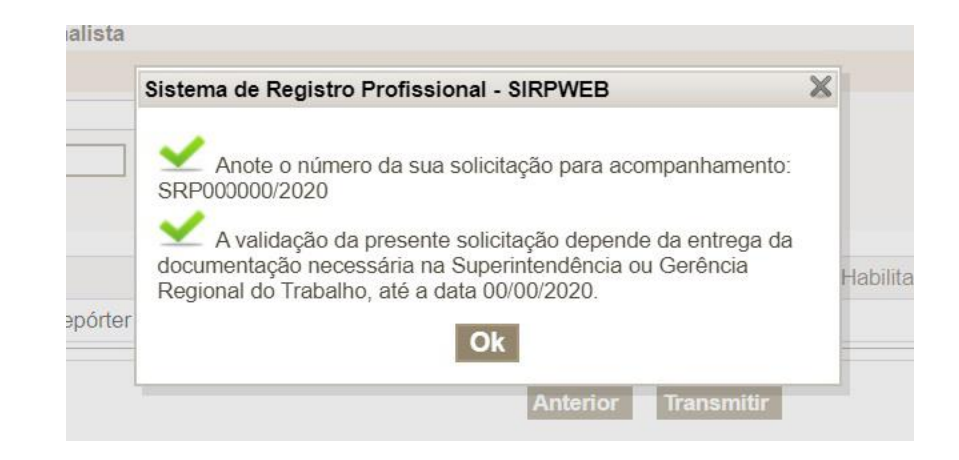

17 – Será emitido um documento de três páginas referente ao requerimento. O requerimento deverá ser assinado, assim como a declaração de ilícito penal, e digitalizado para a postagem no site do protocolo central do Ministério da Economia.

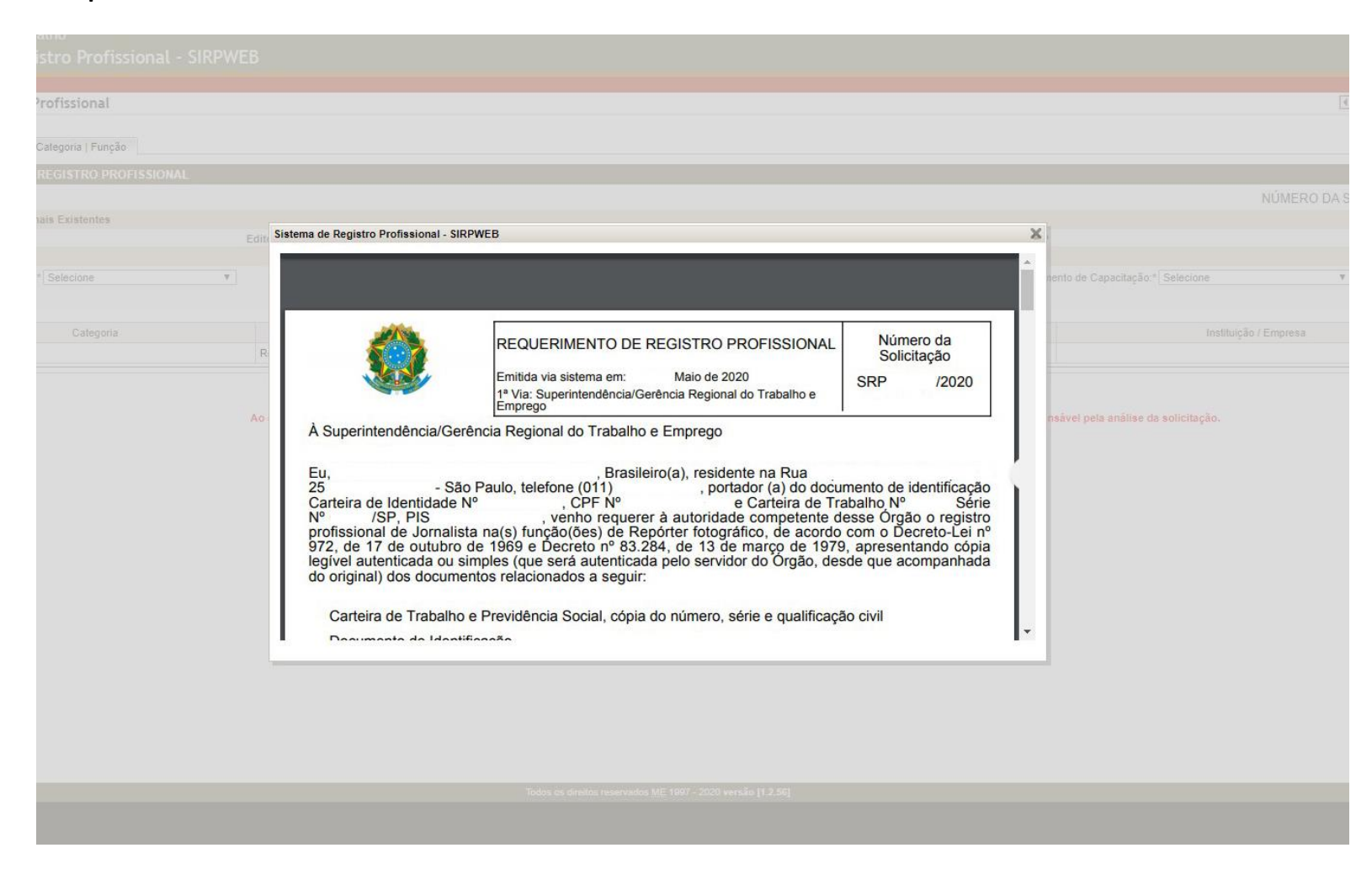

# SEGUNDA ETAPA – UPLOAD DOS DOCUMENTOS

1 – Os documentos deverão ser enviados via site do protocolo central (protocolo.planejamento.gov.br).
 O requerente deverá acessar utilizando o Único (login para os serviços digitais do governo federal).
 Caso não tenha, será necessário o cadastro no site.

| <b>BRASIL</b><br>PROTOCOLO ELETRÔNICO - ME | CORONAVÍRUS (COVID-19) | Simplifique! | Participe | Acesso à informação      | Legislação<br>Perguntas        | Canais             |       |
|--------------------------------------------|------------------------|--------------|-----------|--------------------------|--------------------------------|--------------------|-------|
| Acesso identificad                         | 0                      |              |           | Aces                     | sso Login Ú                    | Jnico              |       |
| Şeu e-mail                                 |                        |              |           | O Login Único é um       | <b>jov.b</b><br>meio de acesso | digital do usuário | ) aos |
| Sua senha<br>Entrar                        |                        |              |           | serviços públicos digita | ntrar com <b>gov.</b>          | br                 |       |
| Ainda não sou cadastrado Esque             | ci minha senha         |              |           |                          | one e Login en                 |                    |       |
| Acesso à PÁTR<br>Informação                | IA AMADA<br>ASIL       |              |           |                          |                                |                    |       |

2- Preencha o cadastro de novo usuário com os seguintes dados:

| S BRASIL                  | CORONAVÍRUS (COVID-19) | Simplifique! | Participe                      | Acesso à informação | Legislação | Canais     | * |
|---------------------------|------------------------|--------------|--------------------------------|---------------------|------------|------------|---|
| PROTOCOLO ELETRÔNICO - ME |                        |              |                                |                     | Perguntas  | frequentes |   |
|                           |                        |              |                                |                     |            |            |   |
|                           |                        |              |                                |                     |            |            |   |
|                           |                        |              |                                |                     |            |            |   |
|                           |                        |              |                                |                     |            |            |   |
|                           |                        |              |                                |                     |            |            |   |
|                           | Cadas                  | stro de Novo | Usuário                        |                     |            |            |   |
|                           | NOME                   |              |                                |                     |            |            |   |
|                           | NOME                   |              |                                |                     |            |            |   |
|                           | NOME SOCIAL            |              |                                |                     |            |            |   |
|                           | TELEFONE DE CO         | JNIAIO       |                                |                     |            |            |   |
|                           | E-MAIL                 |              |                                |                     |            |            |   |
|                           |                        |              |                                |                     |            |            |   |
|                           |                        |              |                                |                     |            |            |   |
|                           | Não s                  | ou um robô   | reCAPTCI<br>Privacidade - Terr | HA.                 |            |            |   |
|                           |                        | SALVAR       |                                |                     |            |            |   |
|                           |                        | < VOLTAR     |                                |                     |            |            |   |

3- Após o acesso ao site, preencha o fomulário com seus dados pessoais.

| ■ PROTOCOLO ELET  | RÔNICO - ME                                                                                                    | Sair 🕼                                                                                              |
|-------------------|----------------------------------------------------------------------------------------------------|----------------------------------------------------------------------------------------------------|
| Protocolo         | Formulário de Protocolização                                                                                                    |                                                                                                    |
| Protocolar        | · · · · · · · · · · · · · · · · · · ·                                                                                                    |                                                                                                    |
| Meus Protocolos   | Dados do Protocolo                                                                                                    |                                                                                                    |
| Perfil de Usuário | Deseja informar o numero do protocolo anterior?<br>⊛ NãoSim                                                                                                    |                                                                                                    |
|                   | Dados Pessoais                                                                                                    |                                                                                                    |
|                   | Nome                                                                                                    |                                                                                                    |
|                   |                                                                                                    |                                                                                                    |
|                   | Telefone                                                                                                    | E-Mail                                                                                              |
|                   | E-Mail Interessado 1                                                                                                    | E-Mail Interessado 2                                                                                |
|                   | Arquivos                                                                                                    |                                                                                                    |
|                   | Tipo do Documento*                                                                                                    |                                                                                                    |
|                   | Selecione                                                                                                    | •                                                                                                   |
|                   | Arquivo* (o tamanho de cada arquivo não pode ser maior que 30Mb somando um total de 100Mb por protocolo. Caso uma protocolização exceda os 100Mb, o usuário deve res | ilizar nova protocolização informando a referência no campo "deseja informar protocolo anterior". ) |
|                   | 🗢 Arraste o arquivo                                                                                                    | aqui ou SELECIONE                                                                                   |
|                   | O ADI                                                                                                    | CIONAR                                                                                              |

4- No campo arquivo, escolha "requerimento" no tipo de documento a ser anexado.

|                                                   | LETRÔNICO - ME                                              |      |
|---------------------------------------------------|-------------------------------------------------------------|------|
| <ul> <li>Protocolo</li> <li>Protocolar</li> </ul> | Formulário de Protocolização                                |      |
| Meus Protocolos                                   | Dados do Protocolo                                          |      |
| Perfil de Usuário                                 | Deseja informar o numero do protocolo anterior?<br>⊛ NãoSim | 3    |
|                                                   | Dados Pessoais                                              |      |
|                                                   | Nome                                                        |      |
|                                                   | Sula Santos                                                 |      |
|                                                   | Telefone                                                    |      |
|                                                   | (11) 97279-2618                                             |      |
|                                                   | E-Mail Interessado 1                                        |      |
|                                                   | sula-santos@hotmail.com                                     |      |
|                                                   | Arquivos                                                    |      |
|                                                   | Tipo do Documento*                                          |      |
|                                                   | Selecione                                                   |      |
|                                                   | Requerimento<br>Complemento                                 |      |
|                                                   |                                                             |      |
|                                                   | Tipo do Documento                                           | Nome |
|                                                   | Nenhum arquivo anexado                                      |      |

5 – Anexe os documentos relativos à função específica para a qual está fazendo o requerimento, em formato PDF.

| ■ PROTOCOLO ELE                                                            | IRÔNICO - ME                                                                                                    |                      |         | Sair 🕞 |
|----------------------------------------------------------------------------|----------------------------------------------------------------------------------------------------|----------------------|---------|--------|
| <ul> <li>Protocolo</li> <li>Protocolar</li> <li>Meus Protocolos</li> </ul> | Deseja informar o numero do protocolo anterior?<br>⊛ Não      ⊙Sim                                                                                                    |                      |         |        |
| Perfil de Usuário                                                          | Dados Pessoais                                                                                                    |                      |         | - 1    |
|                                                                            | Nome                                                                                                    |                      |         |        |
|                                                                            | Telefone                                                                                                    | E-Mail               |         |        |
|                                                                            | E-Mail Interessado 1                                                                                                    | E-Mail Interessado 2 |         |        |
|                                                                            |                                                                                                    |                      |         |        |
|                                                                            | Arquivos                                                                                                    |                      |         |        |
|                                                                            | Tipo do Documento*                                                                                                    |                      |         |        |
|                                                                            | Selectorie Arquivo* (o tamanho de cade arquivo não pode ser maior que 30Mb zomando um total de 100Mb por protocolo: Caso uma protocologação esceda os 100Mb, o usualizar nova protocoloração informando a referência no campo "deseja informar protocolo anterior".)  pdf PIS.pdf (230,61) Kb  X  O ADICIONAR |                      |         |        |
|                                                                            | Tipo do Documento Nome                                                                                                    |                      | Tamanho | Ação   |
|                                                                            | Requerimento                                                                                                    | CPTS.pdf             | 260 Kb  | â      |
|                                                                            | ENVIAR                                                                                                    |                      |         |        |

## 6- Confira os documentos anexados. Clique em "Enviar".

| ■ PROTOCOLO ELI   | ETRÔNICO - ME                                                                                                    |                                                                   |           | Sair 🕪 |  |  |
|-------------------|----------------------------------------------------------------------------------------------------|-------------------------------------------------------------------|-----------|--------|--|--|
| Protocolo         |                                                                                                    |                                                                   |           |        |  |  |
| Protocolar        | Arquivos                                                                                                    |                                                                   |           |        |  |  |
| Meus Protocolos   | Tipo do Documento*                                                                                                    |                                                                   |           |        |  |  |
| Perfil de Usuário | Selecione                                                                                                    |                                                                   |           | •      |  |  |
|                   | Arquivo* (o tamanho de cada arquivo não pode ser maior que 30Mb zomando um total de 100Mb por protocolo. Caso uma protocolização exceda os 100Mb, o usuário deve realizar nova protocolização informando a referência no campo "Geseja informar protocolo anterior". ) |                                                                   |           |        |  |  |
|                   |                                                                                                    | Arraste o arquivo aqui ou SELECIONE                               |           |        |  |  |
|                   |                                                                                                    | O ADICIONAR                                                       |           |        |  |  |
|                   | Tipo do Documento                                                                                                    | Nome                                                              | Tamanho   | Ação   |  |  |
|                   | Requerimento                                                                                                    | CPTS.pdf                                                          | 260 Kb    | Û      |  |  |
|                   | Requerimento                                                                                                    | PIS.pdf                                                           | 230,61 Kb | 童      |  |  |
|                   | Requerimento                                                                                                    | RG.pdf                                                            | 399,62 Kb | â      |  |  |
|                   | Requerimento                                                                                                    | CPF.pdf                                                           | 278,94 Kb | â      |  |  |
|                   | Requerimento                                                                                                    | COMPENDpdf                                                        | 304,02 Kb | ŵ      |  |  |
|                   | Requerimento                                                                                                    | CERTIDAO CASAMENTO.pdf                                            | 554,34 Kb | Ē      |  |  |
|                   | Requerimento                                                                                                    | REQUERIMENTO 1 <sup>e</sup> VIA pdf                               | 426,54 Kb | â      |  |  |
|                   | Requerimento                                                                                                    | REQUERIMENTO 2º VIA.pdf                                           | 429,08 Kb | â      |  |  |
|                   | Requerimento                                                                                                    | DECLARAÇÃO NEGATIVA pdf                                           | 332,61 Kb | â      |  |  |
|                   | ENVIAR                                                                                                    |                                                                   |           |        |  |  |
|                   |                                                                                                    | Ministério da Economia - Protocolo Central, Versão 1.4.65-sel-prd |           |        |  |  |

#### 7- O protocolo será enviado diretamente para o e-mail cadastrado.

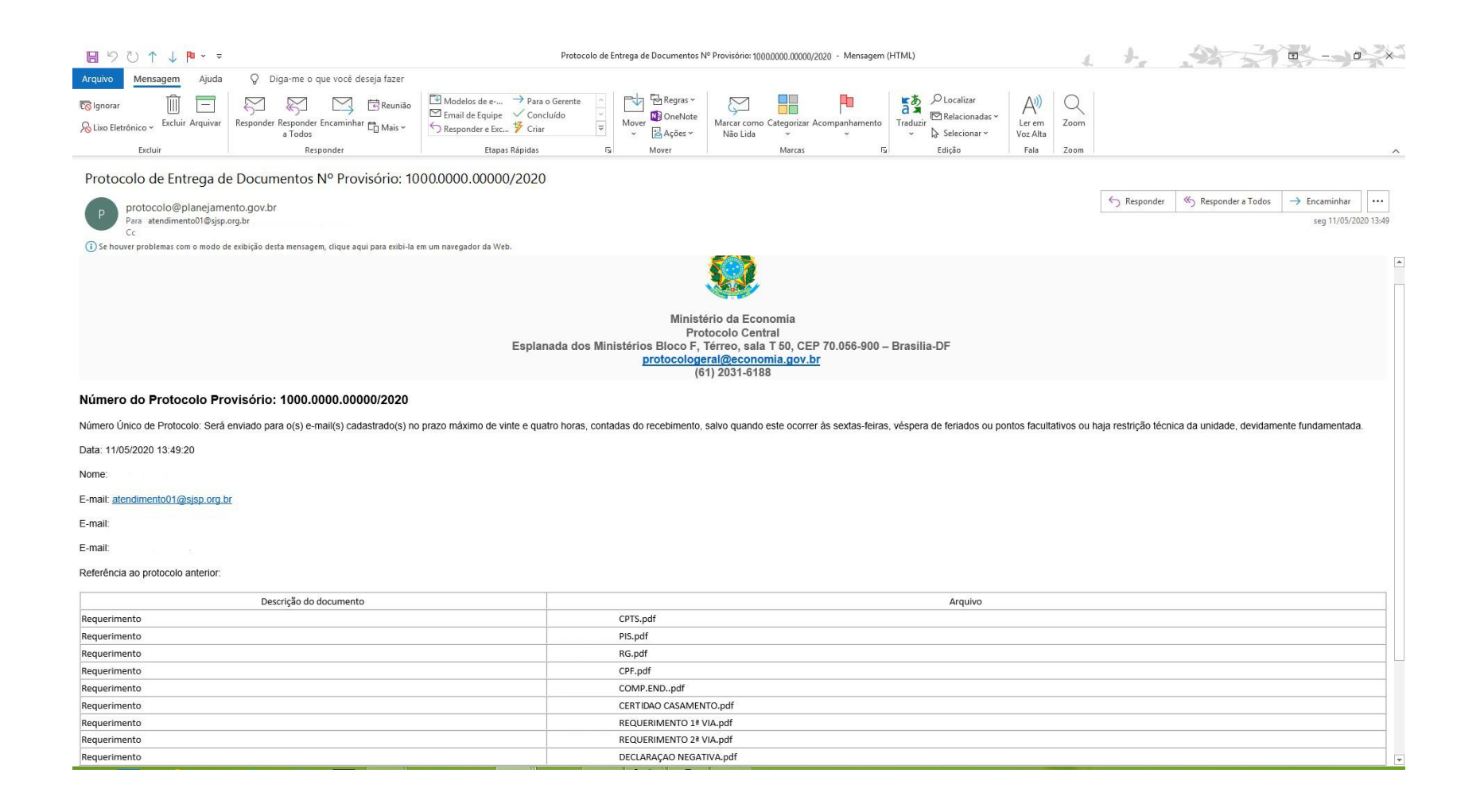

# TERCEIRA ETAPA – EMISSÃO DO REGISTRO PROFISSIONAL (MTb)

1 – Entre no SIRPWEB (<u>http://sirpweb.mte.gov.br/</u>). Na barra lateral do sistema de registro profissional, selecione o campo "Emitir Cartão de Registro Profissional".

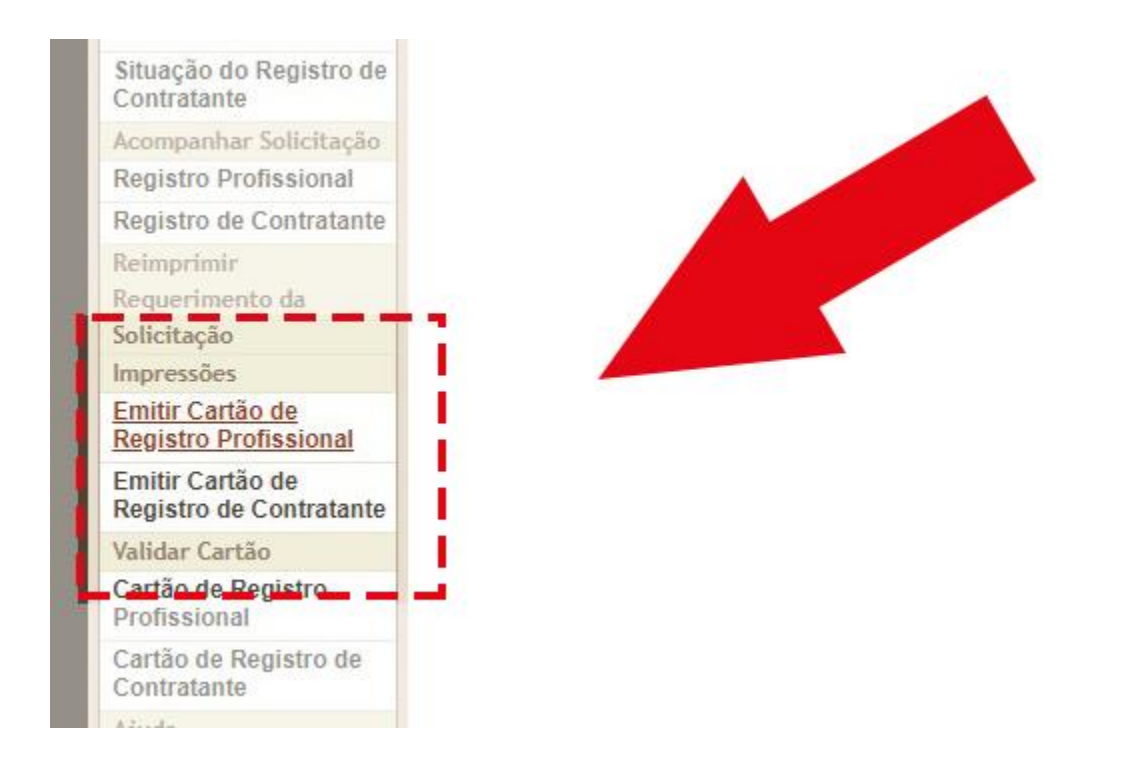

## 2- Preencha as lacunas com os dados requeridos.

| Secretaria do Trabalho<br>Ministério da Economia |                                                                      |
|--------------------------------------------------|----------------------------------------------------------------------|
|                                                  | Secretaria de Trabalho<br>Sistema de Registro Profissional - SIRPWEB |
| Solicitações                                     | Emitir Cartão de Registro Profissional                               |
| Registro Profissional                            |                                                                      |
| Registro de Contratante                          | Parámetros para pesquisa                                             |
| Prorrogação de Registro<br>de Provisionado       | CPF.*                                                                |
| Renovação de Registro<br>de Contratante          | Nome*                                                                |
| Apresentação de<br>Diploma                       | Data de Nascimento."                                                 |
| Apresentação de<br>Publicação                    |                                                                      |
| Recuperar Número da<br>Solicitação               | Consultar Limpar                                                     |
| Consultas                                        |                                                                      |
| Situação do Registro<br>Profissional             |                                                                      |
| Situação do Registro de<br>Contratante           |                                                                      |
| Acompanhar Solicitação                           |                                                                      |
| Registro Profissional                            |                                                                      |
| Registro de Contratante                          |                                                                      |
| Reimprimir                                       |                                                                      |
| Requerimento da                                  |                                                                      |
| Impressões                                       |                                                                      |
| Emitir Cartão de<br>Registro Profissional        |                                                                      |
| Emitir Cartão de<br>Registro de Contratante      |                                                                      |
| Validar Cartão                                   |                                                                      |
| Cartão de Registro<br>Profissional               |                                                                      |
| Cartão de Registro de<br>Contratante             |                                                                      |
| Ajuda                                            |                                                                      |
| Fale conosco                                     |                                                                      |
| Perguntas frequentes                             |                                                                      |
| Manual do usuário                                |                                                                      |
|                                                  | Todos os direitos reservados ME 1907 - 2020 versão (12.66)           |

 3 – Após o preenchimento dos dados, aparecerão todos os registros profissionais existentes em nome do requerente. Selecione o registro de jornalista para impressão no ícone de impressora presente na coluna à direita.

|            | Consultar Limpar        |          |
|------------|-------------------------|----------|
| Categoria  | Função                  | Ação     |
| Artista    | Modelo e manequim       |          |
| Jornalista | Jornalista profissional | <b>A</b> |

4 – O site irá gerar em PDF o Cartão de Registro Profissional, que poderá ser salvo no computador ou impresso.

| Solicitações                               | Emitir Cartão de Regist | ro Profissional   |                                                                                                    |                                                                                                    |   |
|--------------------------------------------|-------------------------|-------------------|----------------------------------------------------------------------------------------------------|----------------------------------------------------------------------------------------------------|---|
| Registro Profissional                      |                         |                   |                                                                                                    |                                                                                                    |   |
| Registro de Contratante                    | Parâmetros para pesquis |                   |                                                                                                    |                                                                                                    |   |
| Prorrogação de Registro<br>le Provisionado |                         | Si                | stema de Registro Profissional - SIRPWER                                                                                                    | CPF.*                                                                                                    |   |
| tenovação de Registro<br>le Contratante    |                         |                   |                                                                                                    |                                                                                                    |   |
| presentação de<br>iploma                   |                         |                   |                                                                                                    |                                                                                                    |   |
| presentação de<br>ublicação                |                         |                   |                                                                                                    |                                                                                                    |   |
| ecuperar Número da<br>olicitação           | Resultado da pesquisa   |                   | ۵                                                                                                    |                                                                                                    |   |
| onsultas                                   | NO de Desister          | Date de Comunita  | 100 A 100 A 100 A 100 A 100 A 100 A 100 A 100 A 100 A 100 A 100 A 100 A 100 A 100 A 100 A 100 A 100 A 100 A 100                                                                                              |                                                                                                    | I |
| tuação do Registro                         | IN" do Registro         | Data da Concessão | MINISTÉRIO DO TRABALHO E PREVIDÊNCIA SOCIAL                                                                                                    | MINISTÉRIO DO TRABALHO E PREVIDÊNCIA SOCIAL                                                                                                    |   |
| tuesão de Denistre de                      | 0000000/SC              | 08/03/2012        | CARTÃO DE REGISTRO PROFISSIONAL                                                                                                    | CARTÃO DE REGISTRO PROFISSIONAL                                                                                                    | I |
| ontratante                                 | 0000000/SP              | 08/03/2012        | Regulamentado pela Portaria nº 89 de 22 de Janeiro de 2016                                                                                                    | Este documento é valido em todo territorio nacional.                                                                                                    | I |
| ompanhar Solicitação                       | Imprimir Todos          |                   | Certifico que, de acordo com os assentamentos do Cadastro de Registro Profissional e com o que dispõe<br>a Lei nº 972, de 17 de outubro de 1969, o Decreto nº 83.284, de 13 de março de 1979, o(a) senhor(a) | Certidão emitida as:                                                                                                    |   |
| gistro Profissional                        |                         |                   | funçlo(ões) de Jornalista profissional, sob o número<br>(SP, em 08/03/2012, conforme processo nº<br>estando apto a exercer a profissão.                                                                      | Este documento é expedido gratuitamente. Sua autenticidade poderá ser confirmada na página do<br>Sistema Informatizado de Registro Profissional - Sirroweb na Internet, no endereco: |   |
| egistro de Contratante                     |                         |                   |                                                                                                    | http://sirpweb.mte.gov.br/sirpweb, por meio do código: 524984.                                                                                                    |   |
| eimprimir                                  |                         |                   |                                                                                                    |                                                                                                    |   |
| querimento da                              |                         |                   |                                                                                                    |                                                                                                    |   |
| licitação                                  |                         |                   |                                                                                                    |                                                                                                    |   |
| pressões                                   |                         |                   |                                                                                                    |                                                                                                    |   |
| nitir Cartão de<br>egistro Profissional    |                         |                   |                                                                                                    |                                                                                                    |   |
| mitir Cartão de<br>egistro de Contratante  |                         |                   |                                                                                                    |                                                                                                    |   |
| lidar Cartão                               |                         |                   |                                                                                                    |                                                                                                    | I |
| artão de Registro<br>ofissional            |                         |                   |                                                                                                    |                                                                                                    |   |
| artão de Registro de<br>ontratante         |                         |                   |                                                                                                    |                                                                                                    |   |
| uda                                        |                         |                   | 8                                                                                                    |                                                                                                    |   |
| le conosco                                 |                         |                   |                                                                                                    |                                                                                                    |   |
| rguntas frequentes                         |                         |                   |                                                                                                    |                                                                                                    |   |
| anual do usuário                           |                         |                   |                                                                                                    |                                                                                                    |   |
|                                            |                         |                   |                                                                                                    |                                                                                                    |   |